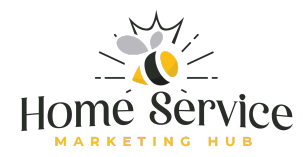

# How to Set Up or Claim Your Google Business Profile

#### Step 1: Sign in to Google

- Go to Google Business Profile.
- Sign in with your Google account. If you don't have one, you must create a Google account first.

#### **Step 2: Search for Your Business**

- Once signed in, type your business name into the search bar.
- If your business appears in the dropdown, it means a profile may already exist. Select your business and move on to the claim process.
- If your business doesn't appear, click "Add your business to Google."

#### **Step 3: Enter Your Business Name**

• If you're adding your business, enter the exact name of your business as you want it to appear on Google.

#### **Step 4: Choose Your Business Category**

• Select the category that best describes your business. This helps Google show your business for relevant searches.

#### **Step 5: Add Your Business Location**

- If you have a physical storefront or office, enter the address. Google will use this to show your business in local searches.
- If you operate a service-area business (like a plumber or electrician), select "Yes, I serve customers outside my location," then enter the areas you serve.

#### **Step 6: Add Contact Information**

• Provide your business phone number and website URL. This is essential for potential customers to reach you.

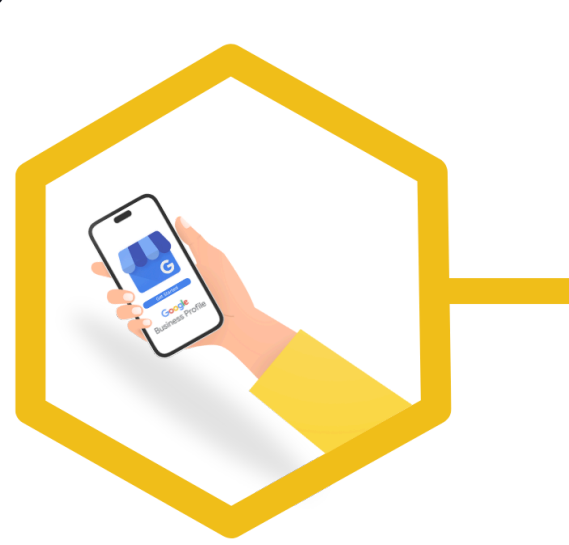

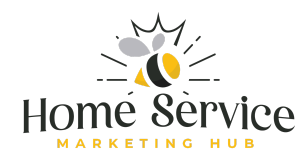

#### **Step 7: Verify Your Business**

- Google will ask you to verify your business. This can be done in several ways:
  - **Postcard:** Google will send a postcard with a verification code to your business address. Enter the code when it arrives.
  - **Phone:** Google may offer a phone verification option where you'll receive a call with the verification code.
  - **Email:** In some cases, Google may offer to send the verification code via email.
  - **Instant Verification:** If your business has already been verified with Google Search Console, you might be instantly verified.
  - **Video:** you may be asked to take a video of your location, so make sure you are there
  - **Tips for Video Verification:** Use your Mobile Phone. A: Capture a street sign near your registered location, branded vehicle, branded clothing, equipment, or tools. If working from home, film the building exterior and yourself unlocking the door, aiming for a 1-2 minute video.

#### • Troubleshooting

• Q: What are common video upload issues, and how can they be resolved?

A: Issues include video length (too long), network problems (switching between Wi-Fi and mobile), and phone compatibility. Try shortening the video, maintaining a stable network connection, or using a different device.

- XQ: What are typical reasons for video verification rejection?
  A: Common reasons include sensitive content (banking info, person's face) and insufficient proof. Address these by creating a new video that meets all requirements and provides more clear evidence.
- Z Q: What can be done if video verification is stuck in pending or processing status?

A: There's limited action available except contacting Google support directly for assistance with the pending or processing status.

#### Verification Can take up-to five business days when using the Video method.

#### **Step 8: Add Business Hours**

• Once verified, log back into your Google Business Profile and add your business hours. This helps customers know when you're open.

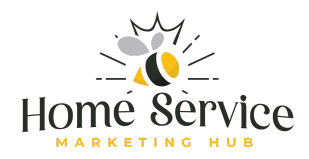

### **Step 9: Add Photos**

• Upload photos of your business, including your logo, storefront, team, or products. High-quality images make your profile more attractive.

#### Step 10: Write a Business Description

• Add a brief description of your business. Highlight what you do, your unique selling points, and any special services you offer.

#### **Step 11: Publish Your Profile**

- Review all the information you've entered to make sure it's accurate.
- Click "Publish" to make your Google Business Profile live.

#### Step 12: Engage with Your Profile

- Regularly update your profile with new photos, posts, and offers.
- Respond to customer reviews promptly to build trust and credibility.

## Step 13: Optimize for SEO

- Ensure your profile is optimized with relevant keywords related to your services.
- Update your profile as your business evolves, keeping information accurate and up-to-date.

By following these steps, you'll either set up a new Google Business Profile or claim an existing one, helping your home service business gain visibility in local searches and attract more customers.